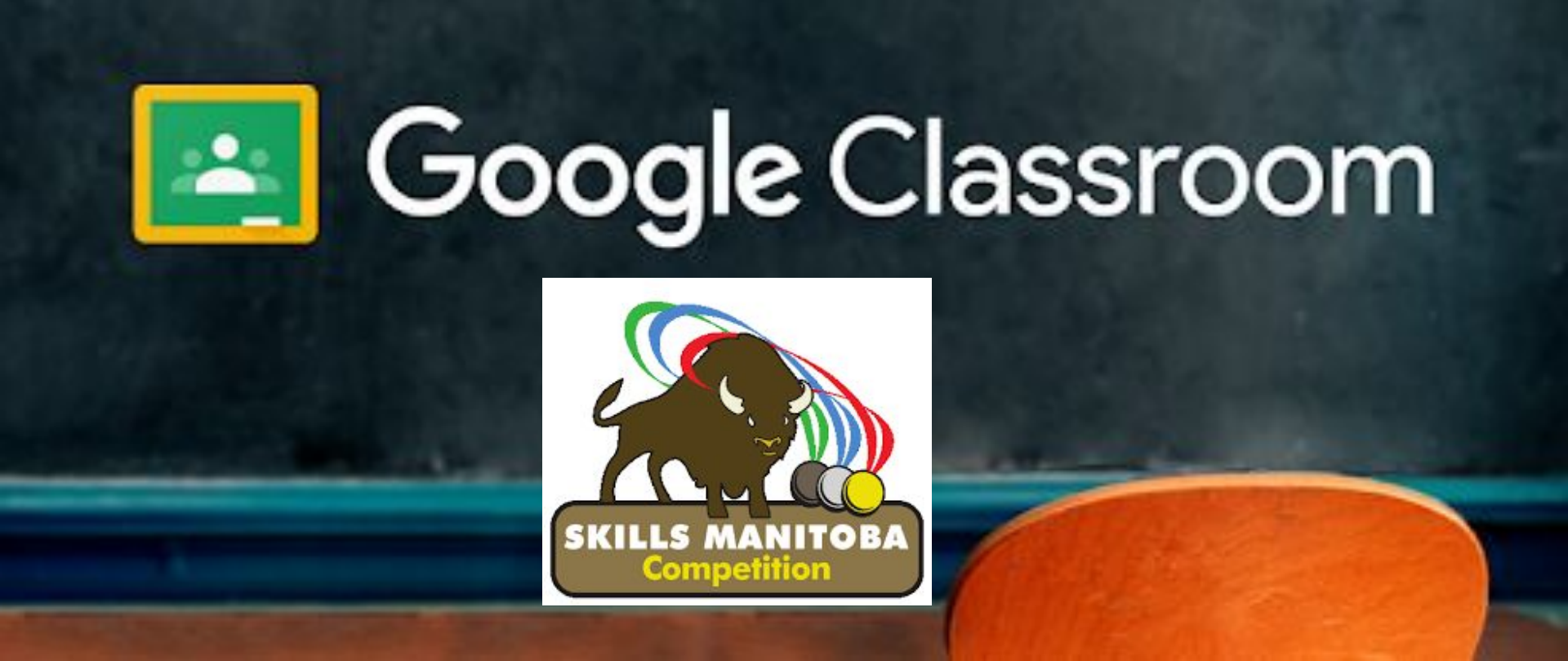

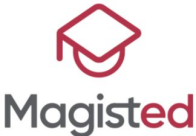

## Judge/Volunteer GUIDE

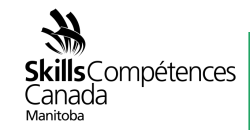

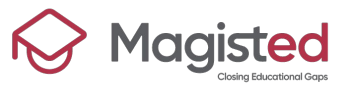

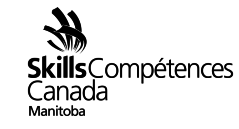

|                                                            | Contraction of the second second second second second second second second second second second second second s | 2021 Skills Manitoba Competition                                            |
|------------------------------------------------------------|----------------------------------------------------------------------------------------------------|-----------------------------------------------------------------------------|
| areas of knowledge to be tested. Each scope is specific to | 2011 Skills Manitoba Competition download Medalists                                                             | Judge/Volunteer Registration Form                                           |
| the competition.                                           | 2010 Skills Manitoba Competition download                                                                       | For questions or issues send us an email to <u>shawnao@skillscanada.com</u> |
| Competition Documents                                      | 2009 Skills Manitoba Competition download                                                                       |                                                                             |
| Competition Information download                           | 2008 Skills Manitoba Competition Medalists                                                                      | Contest Area Judging/Volunteering in?                                       |
| Competitor Registration Form go to form                    | 2007 Skills Mantopa Competition                                                                                 |                                                                             |
| Judge/Volunteer Registration Form                          |                                                                                                    | Your answer                                                                 |
| Advisor/Supervisor Registration Form go to form            | 2006 Skills Manitoba Competition download<br>Medalists                                                          |                                                                             |
| Competition Resource Support Form go to form               | 2005 Skills Manitoba Competition download                                                                       | Name                                                                        |
| Safety Checklist Form go to form                           | 2004 Skills Manitoba Competition download                                                                       | Your answer                                                                 |
|                                                            | 2003 Skills Manitoba Competition download                                                                       |                                                                             |
|                                                            | 2002 Skills Manitoba Competition download                                                                       | Street/Postal Box Address                                                   |
|                                                            | 2001 Skills Manitoba Competition download                                                                       | Your answer                                                                 |

Type www.skillsmanitoba.ca/competitions/, click "go to Form" and fill up the Registration Form

## **Registration Form**

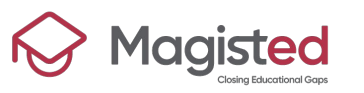

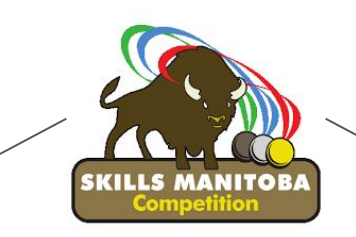

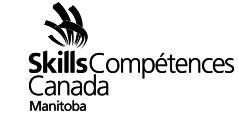

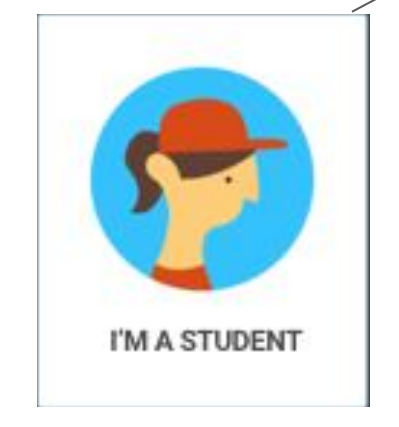

username@skillsmanitoba.ca

Example:

Name = John Last Name = Lennon

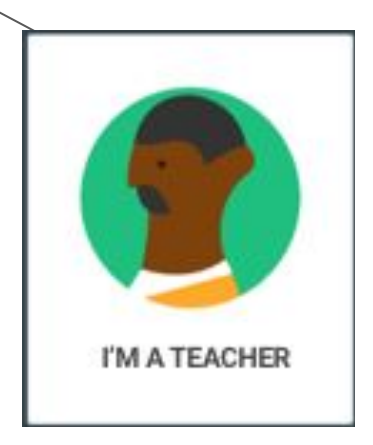

#### Advisor/Supervisor

johnl@skillsmanitoba.ca

Judge/Volunteer

A unique skillsmanitoba.ca email address will be assigned to each person invited to the system

## **PROFILES IN G SUITE**

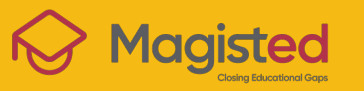

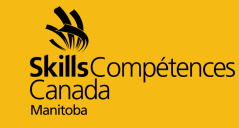

## Google How do Sign in with your Google Account Sign In to Google Classroom?

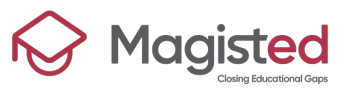

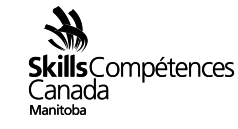

## 1. Go to <u>classroom.google.com</u> and click Go to Classroom.

|                             | _ 🗆 ×    |
|-----------------------------|----------|
| Google                      |          |
| For Education K12 Solutions | <u> </u> |
|                             |          |
|                             |          |
|                             |          |
| Carta Olassana              |          |
| Go to classroom             |          |
|                             |          |
|                             |          |

**2.** Enter the preassigned *skillsmanitoba* email account for your Classroom account and click Next.

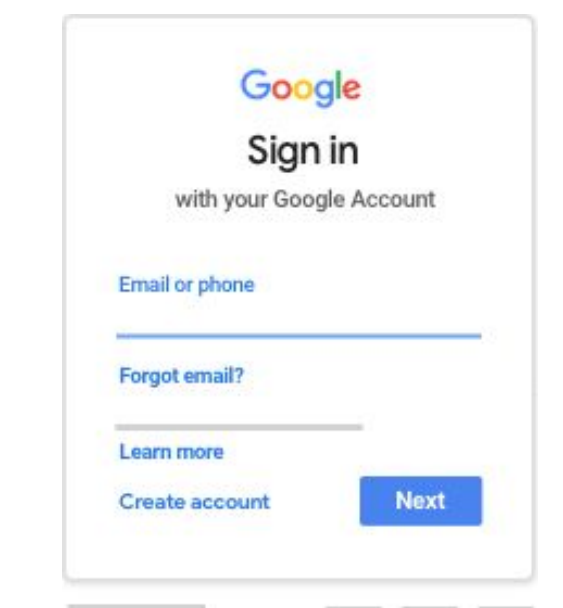

## Sign In for the first time

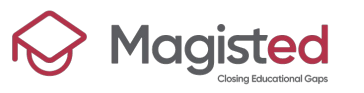

**3.** Enter your password and click Next.

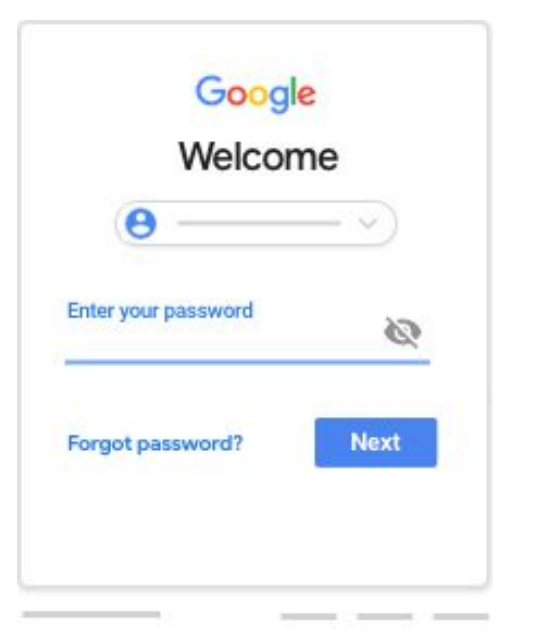

**4.** If there is a welcome message, review it and click Accept.

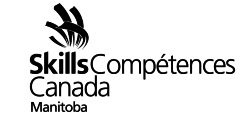

**5.** If you're an <u>Advisor/Supervisor</u> select "I'm A <u>Student</u>"

If you're <u>Committee/Judge</u> Select "I'm A <u>Teacher</u>"

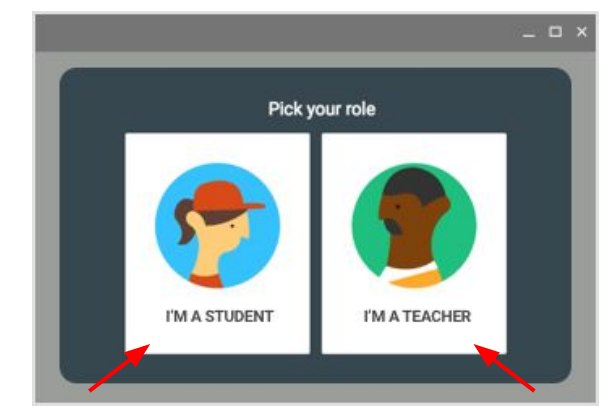

Advisor/Supervisor

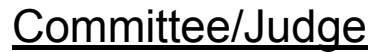

## Sign In for the first time

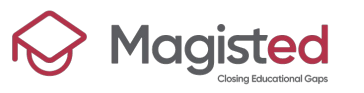

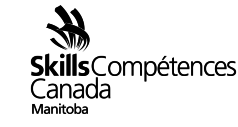

#### NOTE:

#### Switch to a different account:

If you're signed in your personal or school account and need to switch to the *skillsmanitoba* account:

At the top, click your profile image or initial, then <u>Sign out</u>.

## Sign In for the first time

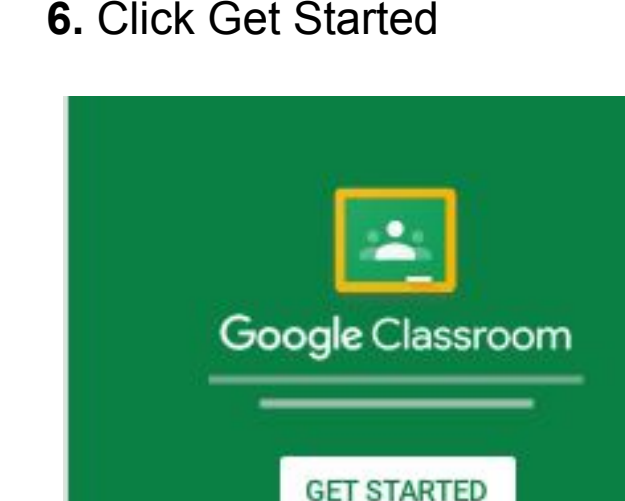

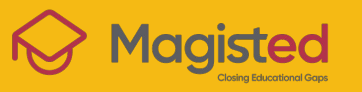

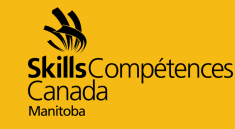

## How do find and see participants submissions?

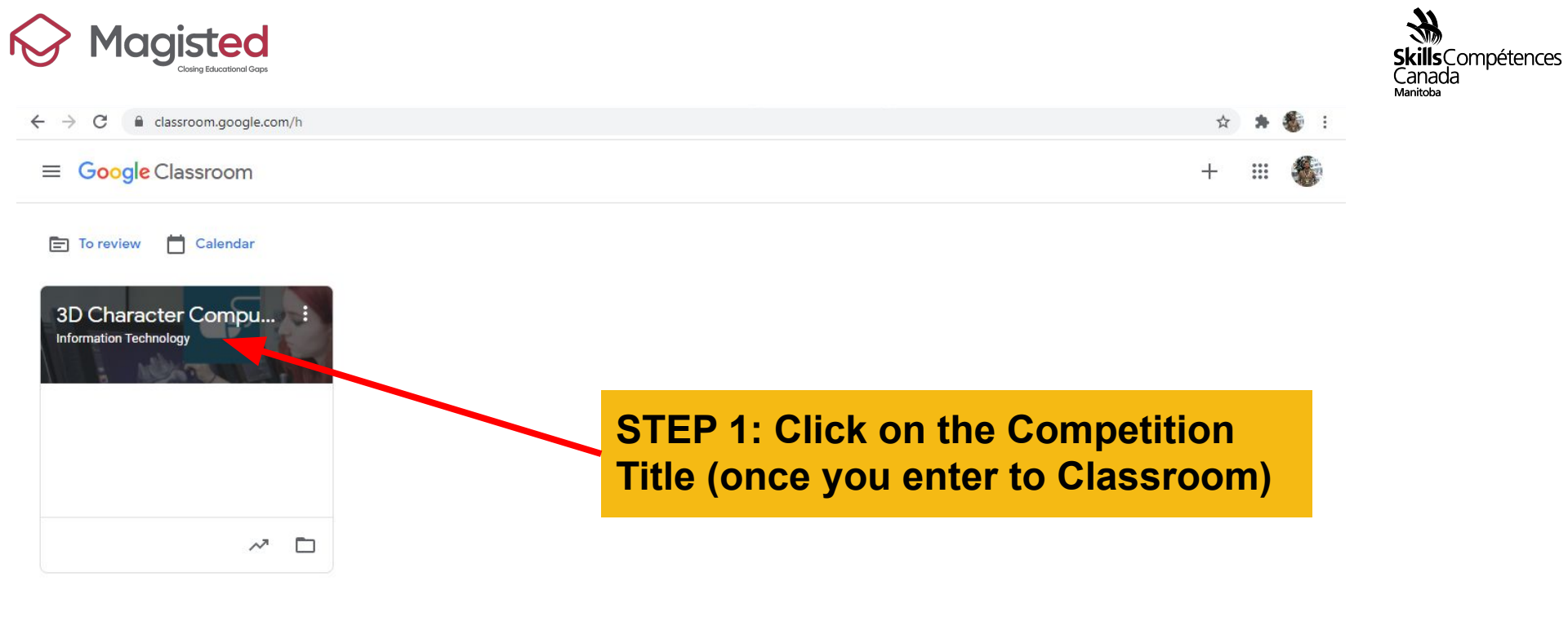

#### Enter to Classroom

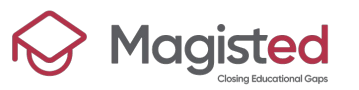

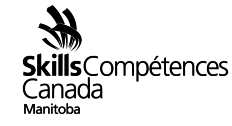

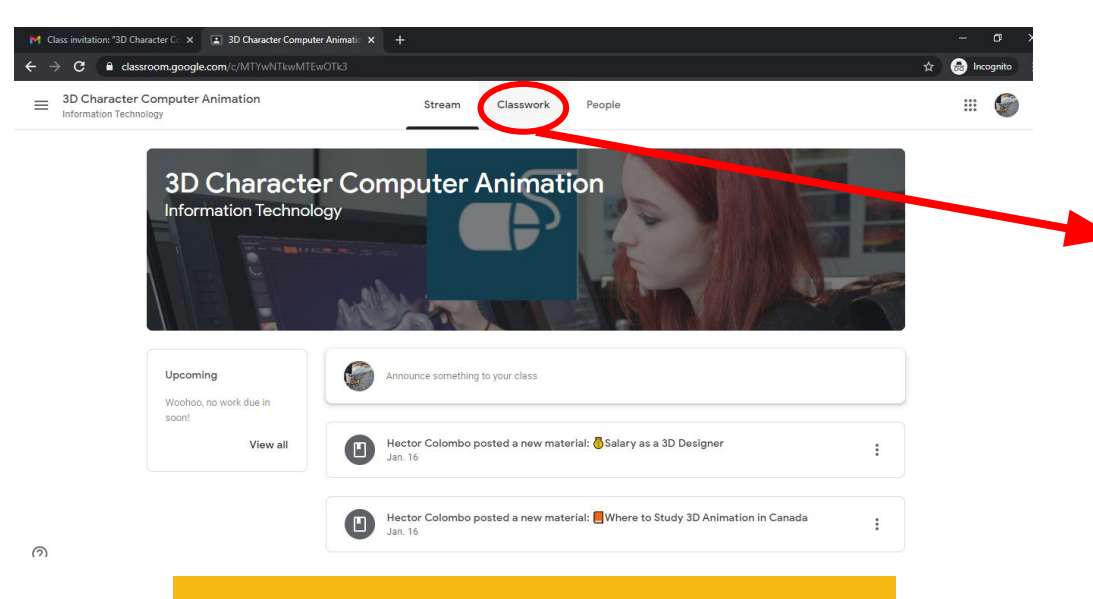

STEP 2: Go to the "Classwork" tab, enter to the Competition's assignment and click "View Assignment"

|                                                 |                                                                                | An                                                                           | No due date                                         |
|-------------------------------------------------|--------------------------------------------------------------------------------|------------------------------------------------------------------------------|-----------------------------------------------------|
| Posted Jan. 16 (Edite                           | d 12:04 p.m.)                                                                  |                                                                              | Assigned                                            |
| Purpose of the Ch                               | allenge : To test contestants on the                                           | ir ability to animate 3D characters :                                        | and settings 📃 .                                    |
| SKILLS AND KNOWLI                               | EDGE TO BE TESTED:                                                             |                                                                              |                                                     |
| Task,#                                          |                                                                                |                                                                              |                                                     |
| ✓Create and animate<br>sneezing. Animation      | e a story that has a setup, conflict a<br>must be 11 seconds. Two characte     | nd resolution. The conflict must ha<br>rs are required.                      | ve one of the characters                            |
| ✓During the orientati<br>resolution. The wild o | ion, competitors will be given a wild<br>card will be selected from one of the | card story element to add into thei<br>following: feather, flower, fish, ban | r story setup, conflict and<br>ana, or fly swatter. |
| Task <u>s during C</u> ompet                    | tition / P                                                                     |                                                                              |                                                     |
| View assignment                                 |                                                                                |                                                                              |                                                     |
|                                                 |                                                                                |                                                                              |                                                     |
|                                                 | $\sim$                                                                         |                                                                              |                                                     |
|                                                 |                                                                                |                                                                              |                                                     |
|                                                 |                                                                                |                                                                              |                                                     |
|                                                 |                                                                                |                                                                              |                                                     |
|                                                 |                                                                                |                                                                              |                                                     |

## Find and see participants submissions

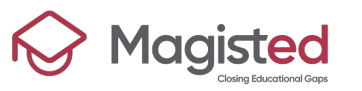

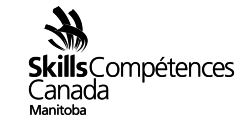

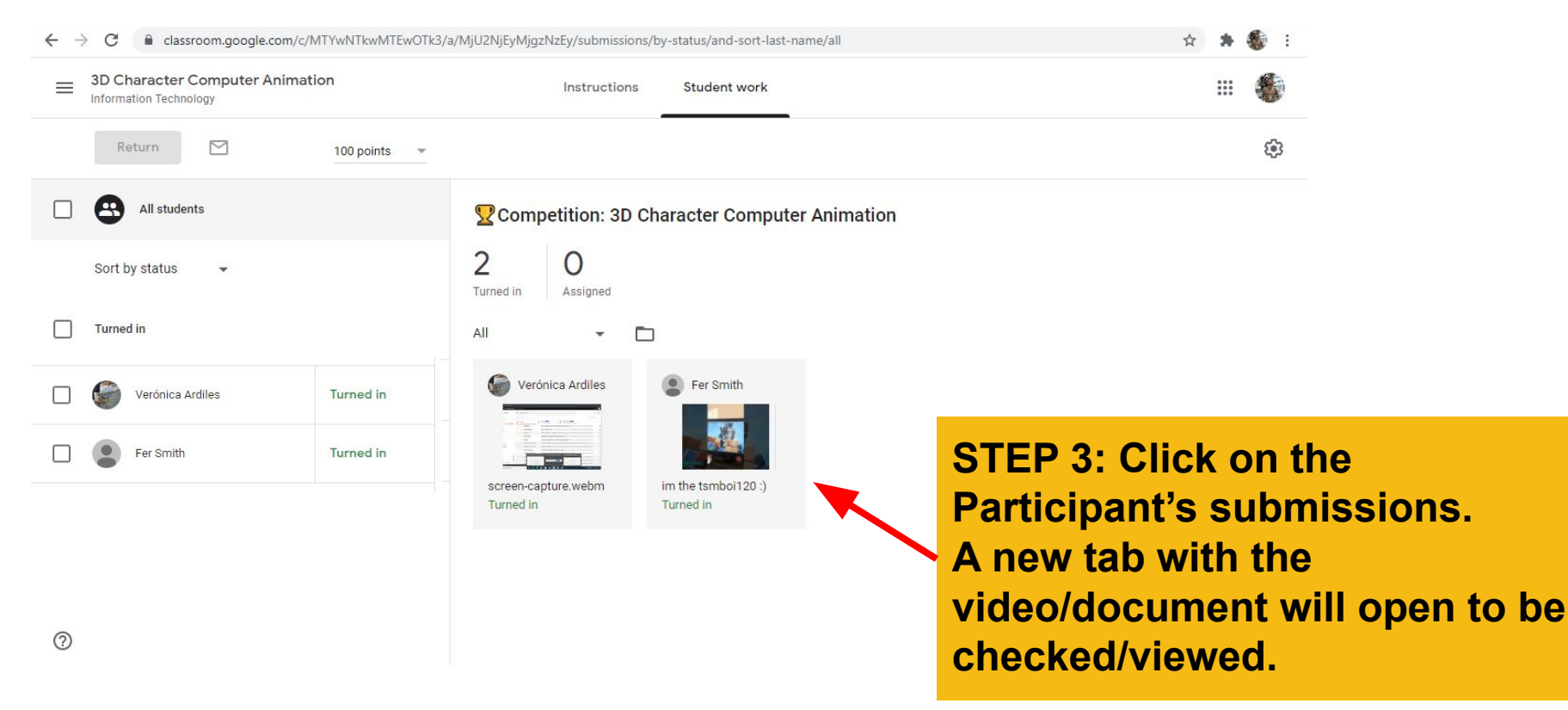

## Find and see participants submissions

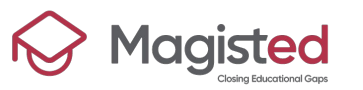

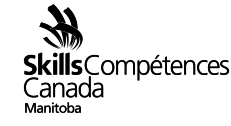

Contest Descriptions (scope documents) are devised by provincial technical committees which are made up of industry professionals and educators. The Contest Descriptions outline the nature of each contest and the areas of knowledge to be tested. Each scope is specific to the competition.

**Competition Documents** 

# Competition Information download Competitor Registration Form go to form Judge/Volunteer Registration Form go to form Advisor/Supervisor Registration Form go to form Competition Resource Support Form go to form Saf of enecklist Form go to form Point Breakdown/Judging Criteria go to form

| 2012 Skills Manitoba Competition<br>MEDALISTS | download |
|-----------------------------------------------|----------|
| 2011 Skills Manitoba Competition<br>Medalists | download |
| 2010 Skills Manitoba Competition<br>Medalists | download |
| 2009 Skills Manitoba Competition<br>Medalists | download |
| 2008 Skills Manitoba Competition<br>Medalists | download |
| 2007 Skills Manitoba Competition<br>Medalists | downlow  |
| 2006 Skills Manitoba Competition<br>Medalists | download |
| 2005 Skills Manite Competition<br>Medalists   | download |
| 2004 Skills Manitoba Competition<br>Medalists | download |
| 2003 Skills Manitoba Competition<br>Medalists | download |
| 2002 Skills Manitoba Competition<br>Medalists | download |
|                                               |          |

| Skills<br>Compétences<br>Canada<br>Maritoba                                              |
|------------------------------------------------------------------------------------------|
| 2021 Skills Manitoba Virtual Competition<br>POINT BREAKDOWN/JUDGING CRITERIA<br>Form     |
| For questions or issues send us an email to <u>shawnao@skillscanada.com</u><br>*Required |
| Student Name<br>Your answer                                                              |
| Contest Area (Ex. Welding Secondary) *                                                   |

STEP 4: Once you viewed and evaluated the Participant's submissions, leave Classroom, go to <u>www.skillsmanitoba.ca/competitions/</u> and open the "Point Breakdown/Judging Criteria Form" to submit final scores and placements to Skills Manitoba.

## **Evaluate participants submissions**

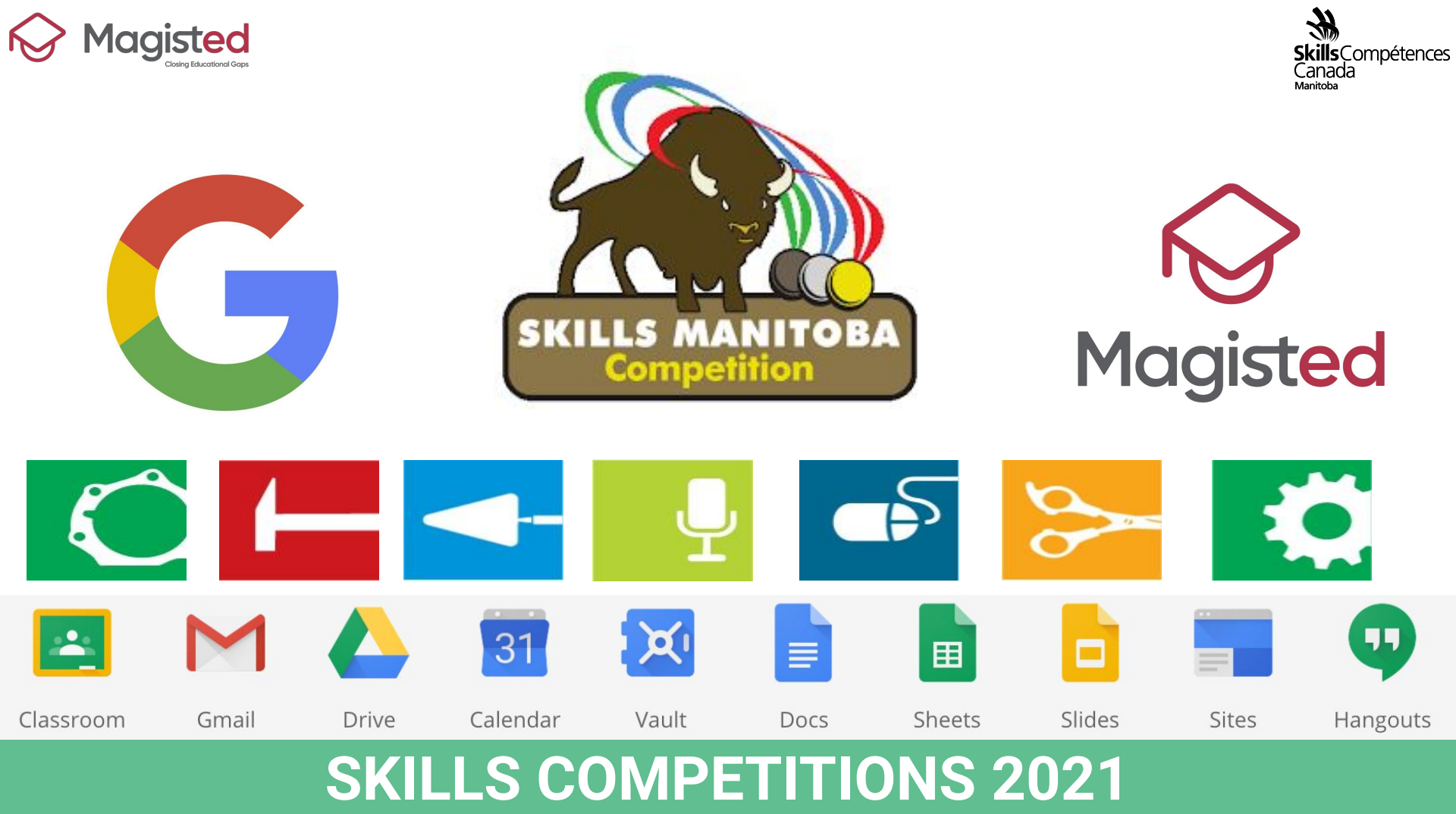